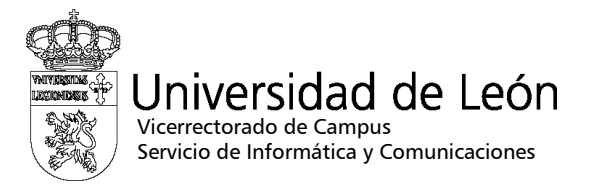

## Manual de configuración de eduroam

## Blackberry

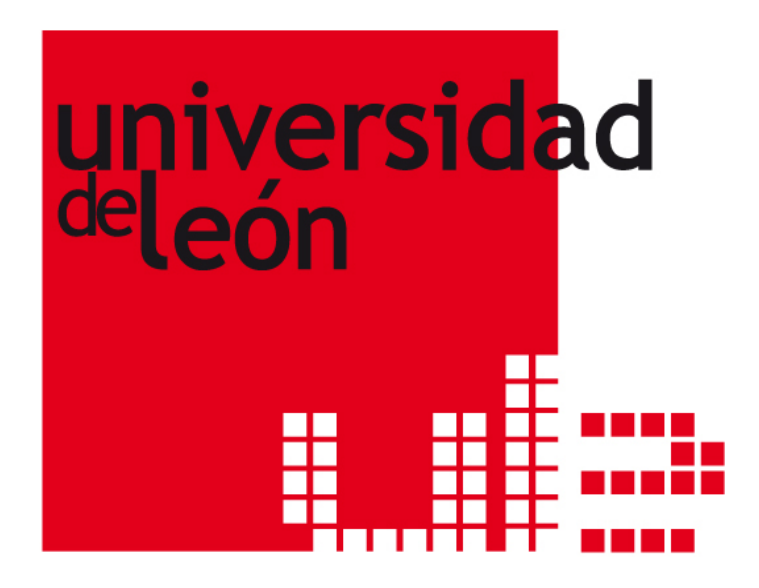

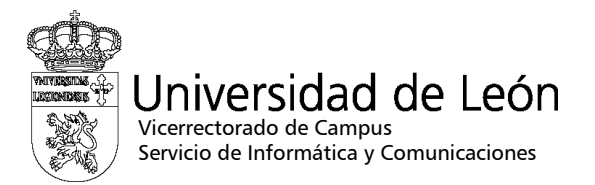

1. Entre en "Configuración y Utilidades" y seleccione "Configuración de Conexiones".

| Configurar Wi-Fi           | 🛜 3G 👬 📶            |
|----------------------------|---------------------|
| Conectado a:               | Ninguna             |
| Seleccione una red Wi-Fi   | oara conectar       |
| Mostrar sólo redes abie    | ertas               |
| eduroam<br>WPA2 Enterprise | 9 î î               |
| linksys<br>Abierta         | (î;                 |
| Otros m                    | nétodos de conexión |

2. Elija "WiFi" y seleccione la red eduroam.

| Gestionar conexiones      | 3G 👬 ไ               |
|---------------------------|----------------------|
| «۲ <sup>®</sup> Red móvil | movistar - Empresa 🗹 |
|                           |                      |
| * Bluetooth               |                      |
| Desactivar t              | odas las conexiones  |
| Configuración, servi      | icios y opciones     |
| Opciones de red m         | óvil                 |
| Configurar Wi-Fi          |                      |
| Conexiones de Blue        | etooth               |

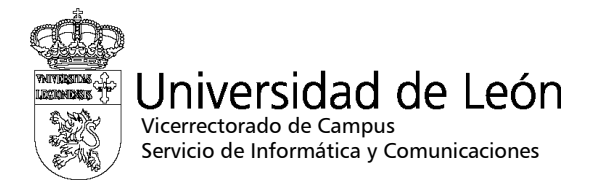

- 3. Configure los siguientes parámetros:
  - Tipos de red: WPA2/Enterprise
  - Subtipo Enterprise: PEAP
  - Nombre de usuario: utilice su correo electrónico completo incluyendo @unileon.es o @estudiantes.unileon.es
  - Contraseña
  - Certificado de CA: AddTrust External CA Root
  - Seguridad de Vinculo interno: EAP-MSCHAP-V2

| Seguridad de Wi-Fi                                                        | 🧟 3G | 1 |
|---------------------------------------------------------------------------|------|---|
| Subtipo Enterprise:                                                       | PEAP | - |
| Nombre de usuario: xxx@unileon<br>Contraseña: *****<br>Certificado de CA: | .es  |   |
| AddTrust External CA Root                                                 | ~    | • |
| Seguridad de vínculo interno:                                             |      |   |
| EAP-MS-CHAP v2                                                            |      | • |
| Identificador:                                                            |      |   |
| Ninguno seleccionado                                                      |      | • |
| Asunto del servidor:                                                      |      | _ |

4. Seleccione Conectar. Si la configuración es correcta verá la pantalla de confirmación de conexión a "eduroam".

| Configurar Wi-Fi          |                      | 🗟 3G 👬 📶 |
|---------------------------|----------------------|----------|
| Conectado a:              |                      | eduroam  |
| Seleccione una            | red Wi-Fi para conec | tar      |
| Mostrar sólo              | redes abiertas       | 0        |
| eduroam<br>Red guardad    | da - WPA2 Enterprise |          |
| <b>linksys</b><br>Abierta |                      | ((•      |
|                           | Otros mátodos de     | conevión |
|                           | Otros metodos de     | conexion |